The new EFT / Direct Deposit process for new and existing employees who are attempting to newly enroll or update an existing account.

#### NEW ENROLLMENT

#### Step 1 - Login

Go to the following website: <u>https://payrollportal.nycboe.net/</u>

Once at the site, you will be directed to log-in. Enter your Outlook User name (i.e., your DOE Email ID without the "@schools.nyc.gov" part), then enter your Outlook Password (i.e., DOE Email Password). Then select 'Log On'

| Department of<br>Education                                         | ployee Intrane                      |
|--------------------------------------------------------------------|-------------------------------------|
|                                                                    |                                     |
| <ul> <li>This is a public or</li> <li>This is a private</li> </ul> | ' shared computer<br>computer       |
| Outlook User name:                                                 |                                     |
| Password:                                                          |                                     |
|                                                                    | Log On                              |
| Forgot your User name or Pa                                        | issword? Click here                 |
| Go to the NYCDOE Public Wel                                        | ) Site                              |
| en First. Always                                                   | © The New York City Department of I |

If your log on is successful, the screen below will be displayed.

- Enter your Network\Email Id (i.e., your DOE Outlook User Name).
- Enter your Password (DOE Email Password).
- Select one of "EMP ID" or "EIS".
- Enter your EMP ID or EIS ID number based on your selection on step 6. (Must be 7 digits; add leading zero, if necessary)
- Click "Sign-in" button.

|                                                 | epartment of<br>ducation                                                                                                    | <i>∐</i> DF                                                                                                    |
|-------------------------------------------------|----------------------------------------------------------------------------------------------------|----------------------------------------------------------------------------------------------------|
|                                                 | News                                                                                                    | 11:17                                                                                                    |
| ons<br>(Home)                                   |                                                                                                    | Viewing 1 to 5 of 84 Next Page                                                                                                    |
| nents<br>s                                      | Listing News of All Tags                                                                                                    | • Sort By Date • Sort By Name                                                                                                    |
| ng<br>oyee Self Service                         | Fiscal Year 2018 Bulk Jobs for<br>Session Payrolls Open Until 9/                                                                                                    | Pedagogic Per Diem and Per<br>15/18 Pay Period                                                                                                    |
| IN<br>Sign-in Help                              | or prior arrears using Fiscal Year 201<br>Session Payrolls. These bulk jobs will<br>period. Funds must be available to us<br>used to pay for 2018 summer per ses<br>Fiscal Year 2019 Tax Levy bulk jobs r<br>service. <u>Click to see more</u> | 8 Bulk Jobs for Pedagogic Per Diem and Per<br>be open through the 9/1 - 9/15/18 pay<br>te these bulk jobs. These bulk jobs cannot be<br>sion service. After the 9/15/18 pay period,<br>nust be used for School Year 2017 - 2018 |
| Network\Email Id:                               |                                                                                                    | 06/12/2018 - by Benvisto, Richard                                                                                                    |
| Password:<br>Forgot<br>Id/Password?<br>C EMP ID | Journal Entries Are Closed in P<br>Per Session Payrolls                                                                                                    | DPS for Pedagogic Per Diem and                                                                                                    |
| • EIS ID                                        | Journal Entries are closed in the PDPS                                                                                                    | S Payroll System for Pedagogic Per Diem and                                                                                                    |
| Required Fields                                 | TO SUSSION TRYPOIS. CHER TO SEE IN                                                                                                    | 06/04/2018 - by Benvisto, Richard                                                                                                    |
| Sign-in<br>Custodians Click Here                |                                                                                                    |                                                                                                    |

Once logged in user will click on the EFT / Direct Deposit link under Employee Self Service.

# Functions

## Employee Self Service

College Savings

Customer Service

EFT/Direct Deposit Payroll Register

Sal Diff Step Req W2 System Emp.Records Research Sal Upgrade UFT/DC37 WageWrks/Commuter Cd Hurricane Relief Retro Statements

E-Bank Hourly Statement

**DOE Applications** 

Administration

Other

🗟 LOGIN

User login successful.

Step 2 – Select the payroll bank

| Current Employee                        |  |
|-----------------------------------------|--|
| current employee                        |  |
| SSN: ***-**-                            |  |
| Last Name:                              |  |
| First Name:                             |  |
| Select a Payroll Bank                   |  |
| T40 //D Annual Administrative Evolution |  |

# Employee Self Service: EFT/Direct Deposit

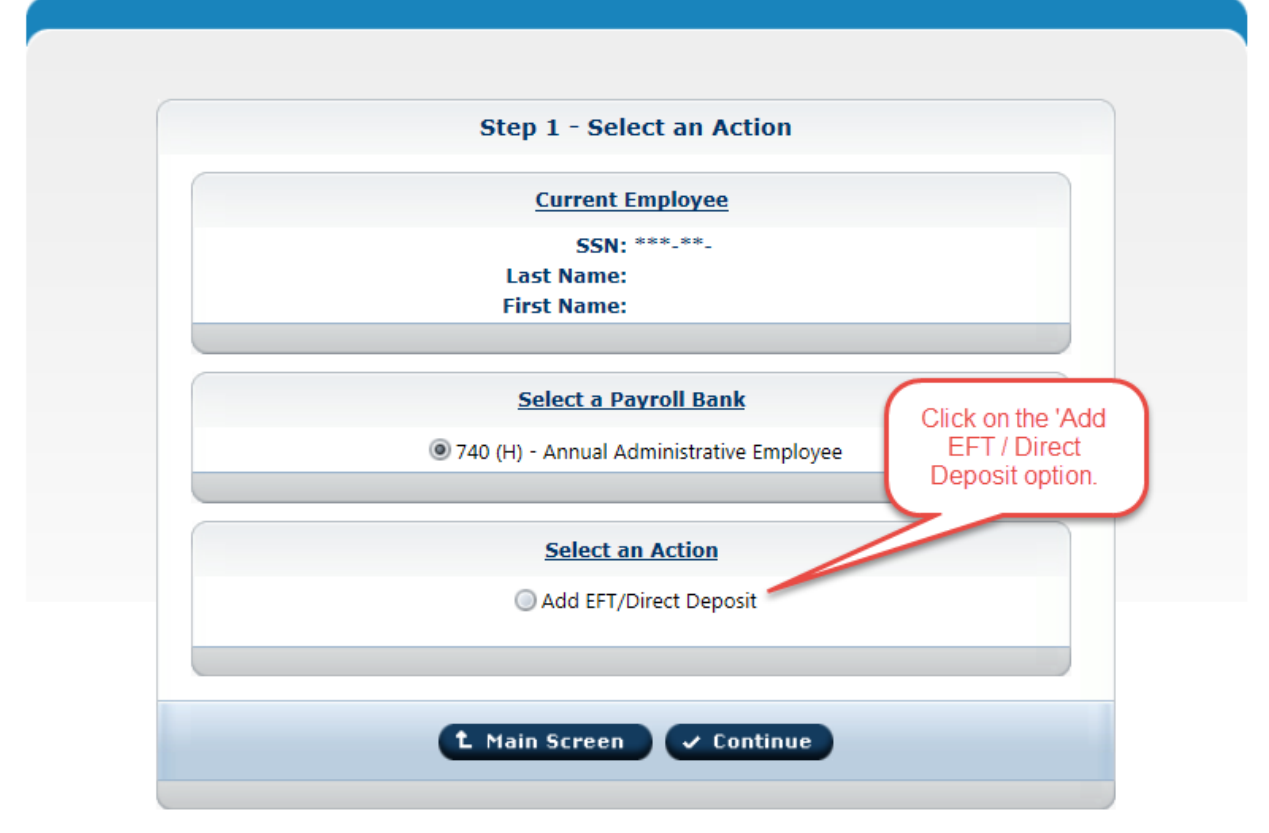

| Employee | Self | Service: | EFT, | /Direct | Deposit |
|----------|------|----------|------|---------|---------|
|----------|------|----------|------|---------|---------|

| Step 2 -                                                                          | Enter EFT/Direct Deposit Information                                                                                                    |
|-----------------------------------------------------------------------------------|----------------------------------------------------------------------------------------------------|
| Please be advised that a<br>with the DOE, which is re<br>personal email address p | security code will be sent to your personal email address on file<br>quired to complete the enrollment. To change or modify your<br>lease contact HR Connect at 718-935-4000. |
| Account Name:                                                                     | Name                                                                                                    |
| Last Name:                                                                        |                                                                                                    |
| First Name:                                                                       |                                                                                                    |
| ABA #:                                                                            | Information                                                                                                    |
| Bank Account #:                                                                   |                                                                                                    |
| Savings / Checking:                                                               | <ul> <li>Savings</li> <li>Checking</li> </ul>                                                                                                    |
| Print chards of the                                                               | O Yes                                                                                                    |
| Print Check Stub:                                                                 | No                                                                                                    |

Step 4 – Enter new banking information

| Step 2                                                                     | - Enter EFT/Direct Deposit Information                                                                                                    |                 |
|----------------------------------------------------------------------------|----------------------------------------------------------------------------------------------------|-----------------|
| Please be advised that a with the DOE, which is n personal email address p | security code will be sent to your personal email address<br>equired to complete the enrollment. To change or modify<br>please contact HR Connect at 718-935-4000. | on file<br>your |
| Account Name:                                                              | Name                                                                                                    |                 |
| Last Name:                                                                 |                                                                                                    |                 |
| First Name:                                                                |                                                                                                    |                 |
| ABA #:                                                                     | 123456789 Information Cli                                                                                                    | cking           |
| Bank Account #:                                                            | 999999999999999999999999999999999999999                                                                                                    | ntinue'         |
| Savings / Chasking                                                         | ○ Savings                                                                                                    | tered           |
| Savings / Checking:                                                        | Checking                                                                                                    |                 |
| Drint Chock Stub                                                           | • Yes                                                                                                    |                 |
| PTINC CHECK Stub.                                                          | No                                                                                                    |                 |

| <b>Employee Self Service: EFT/Direct D</b><br>Step 2 - Enter EFT/Direct Deposit I                                                                                                    | epositThis pop-up message will appear<br>if a new user tries to enroll and no<br>email address is detected. Once<br>updated in NYCAPS, the user will<br>                                                                                       |
|----------------------------------------------------------------------------------------------------|----------------------------------------------------------------------------------------------------|
| Please be advised that a security code will be sent to your per<br>with the DOE, which is required to complete the enrollment. T<br>personal email address please contact HR Connect at 718-93<br>Account Name:<br>Last Name:<br>First Name: | rsonal email address on file<br>To change or modify your<br>5-4000.                                                                                                    |
| ABA #: Information Bank Account #: Savings / Checking: O Checking                                                                                                    | Your personal email address is currently not on file,<br>which is required to receive the security code to<br>complete your EFT/Direct Deposit enrollment. To<br>add your personal email address please contact HR<br>Connect at 718-935-4000. |
| Print Check Stub:<br>No                                                                                                    | ✓ Ok                                                                                                    |
| L Main Screen + Previous Screen                                                                                                    | Continue                                                                                                    |

## Step 6 – If an email is found

| Please enter the security code sent to E******Y@gr If the 10 minutes has expired,<br>can click 'Resend Code' | Step 3 - Sec                                                                                                    | rity Verification                                |                                          |
|----------------------------------------------------------------------------------------------------|----------------------------------------------------------------------------------------------------|--------------------------------------------------|------------------------------------------|
| Security Code: K Resend Code                                                                                 | Please enter the security code sent to E***<br>The code will expire in 10 minutes.<br>Security Code: <u>Resend C</u> | If the 10 minutes he can click 'Res generate a r | as expired,<br>end Code' t<br>new email. |

|--|

|                           | Step 3 - Security Verification              | Enter the generated          |
|---------------------------|---------------------------------------------|------------------------------|
| Please enter the security | code sent to E******Y@gmail.com.            | code and click<br>'Continue' |
| The code will expire in 1 | 0 minutes.                                  |                              |
| Security Code: 93345      | 2 × Resend Code                             |                              |
| Click on the Resend Cod   | e if you have not received or your code exp | a                            |

Step 8 – Preview entered information before finalizing

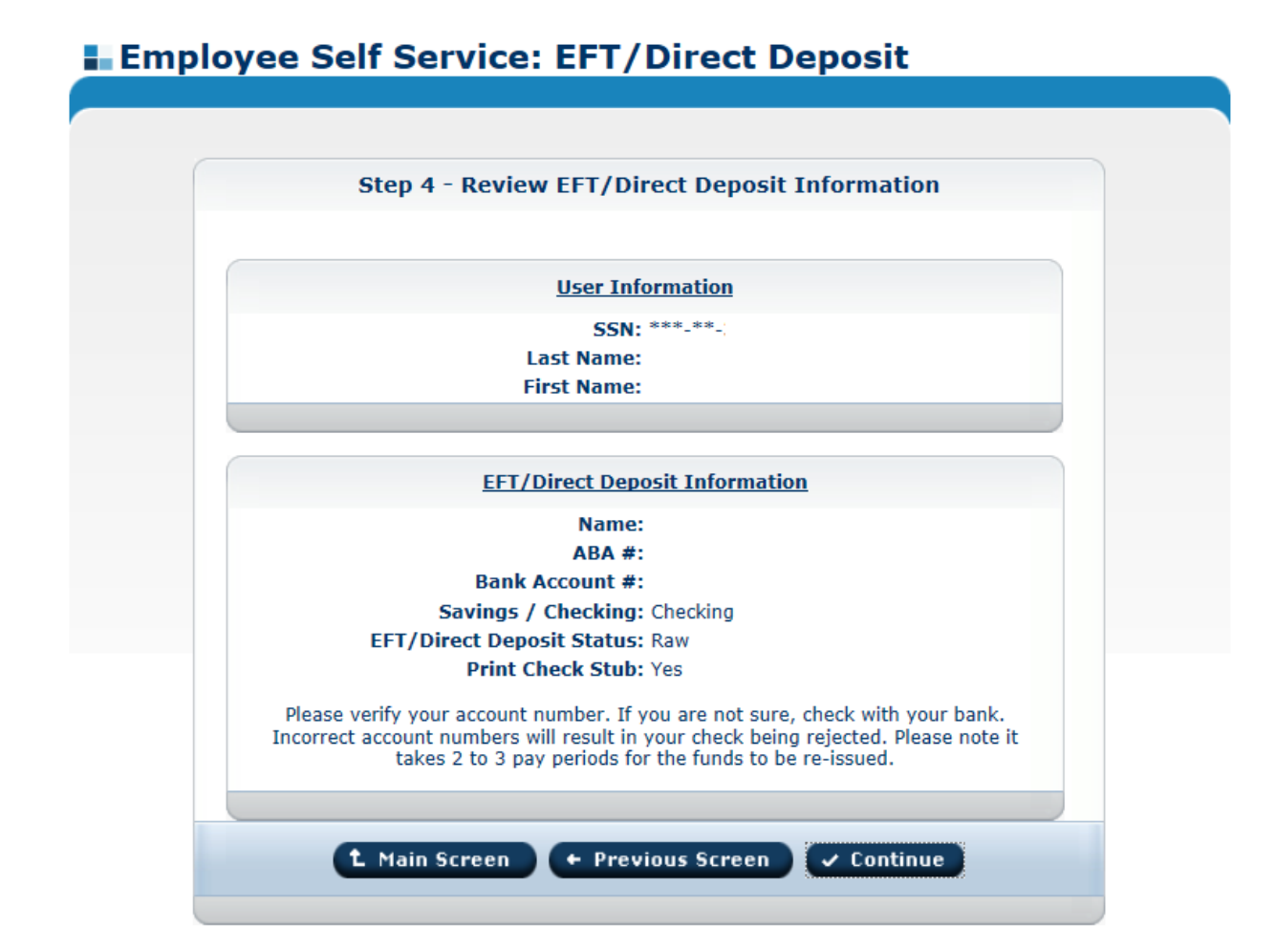

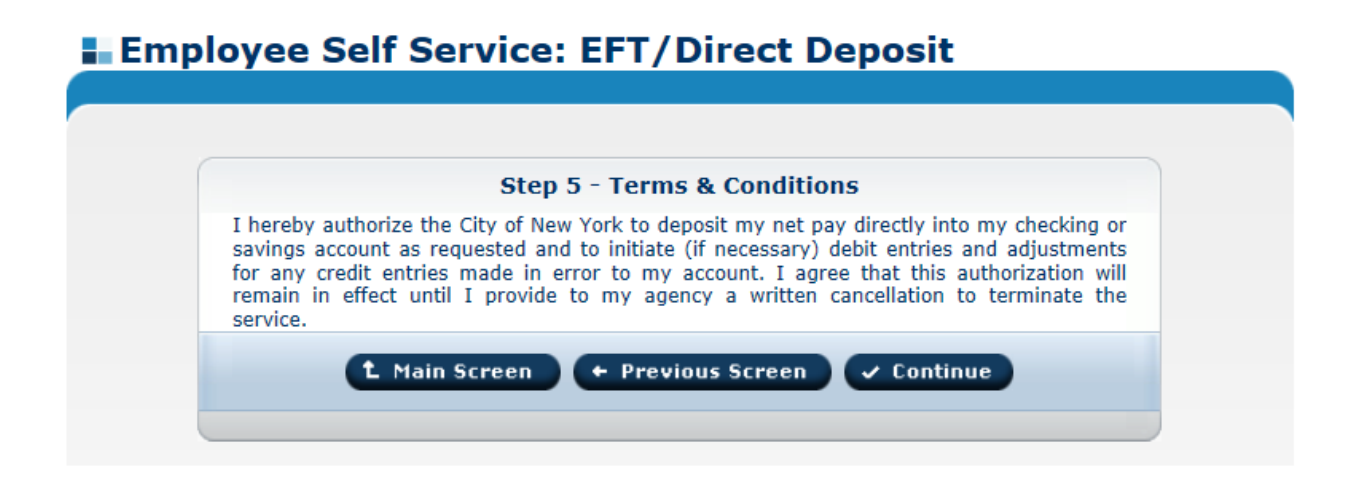

## Employee Self Service: EFT/Direct Deposit

| Update Con                                                     | npleted                                       |
|----------------------------------------------------------------|-----------------------------------------------|
| 'ou have successfully updated EFT/Direct Deposi<br>1ain Screen | it Info. Click "Continue" button to go to the |
| (f record updated several times only last up                   | dated data will take effect.                  |
|                                                                |                                               |